## Web Page to PDF Using Chrome Browser and Adobe Reader

## 5/25/2022

If the PDF has not been Downloaded, Save the Web Page:

- 1. Visit the page you want to save.
- 2. Open the Chrome Menu
- 3. Click the "Print" option.
- 4. Change the Print Destination
- 5. Choose to Save as PDF with options shown

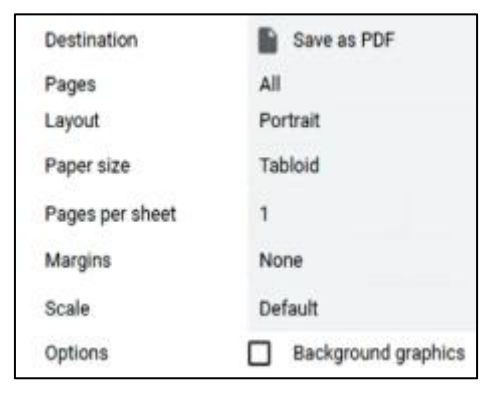

## Booklet Printing PDF Using Adobe Reader (4 or more pages per 8.5x11 folded paper)

- 1. Choose File > Print.
- 2. Select a printer from the menu at the top of the Print dialog box.
- 3. In the Pages to Print area, select which pages you want in the booklet.
- 4. All prints pages from front to back.
- 5. **Pages** specifies a page range for printing a smaller grouping of a large booklet. You divide a large booklet into smaller groupings, and then print each page range separately.
- 6. Under Page Sizing & Handling, choose Booklet.

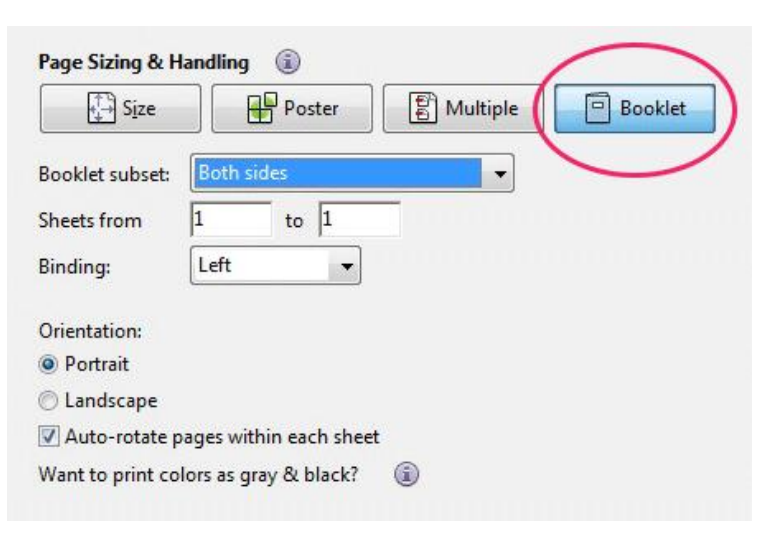

7. In the Booklet Subset pop-up menu, select one of the following options: Both sides (duplex printers) automatically prints both sides of the paper, if your printer supports automatic duplex printing, or Front side only / Back side only (for non-duplex printers). If your printer can't automatically print both sides, you can first print the front sides of the paper. Then reload those pages and print the back sides.

| Size                       | Poster                | Multiple | Booklet |
|----------------------------|-----------------------|----------|---------|
| Booklet subset:            | Both sides            | -        |         |
| Sheets from                | l to 1                |          |         |
| Binding:                   | Left 🔹                |          |         |
| Orientation:               |                       |          |         |
| Portrait                   |                       |          |         |
| 🔿 Lan <mark>dsca</mark> pe |                       |          |         |
| 🔽 Auto-rotate pag          | ges within each sheet | £        |         |
| Want to print colo         | rs as gray & black?   |          |         |
|                            |                       |          |         |

8. Leave the numbers in the Sheets From boxes as they are. Acrobat or Reader determines which sheets must print to accommodate the print job. For example, if you have a 16-page PDF and you selected All in the Print Range area, then sheets 1 through 4 print.

| Size             | Poster               | Aultiple Multiple | Booklet |
|------------------|----------------------|-------------------|---------|
| Booklet subset:  | Both sides           | -                 |         |
| Sheets from      | 1 to 1               |                   |         |
| Binding:         | Left 🔹               |                   |         |
| Orientation:     |                      |                   |         |
| Portrait         |                      |                   |         |
| 🔘 Landscape      |                      |                   |         |
| 🔽 Auto-rotate pa | ges within each shee | t                 |         |
|                  | 0.11.12              |                   |         |

9. Select **Auto-Rotate Pages** to automatically rotate each page for the best fit in the printable area.

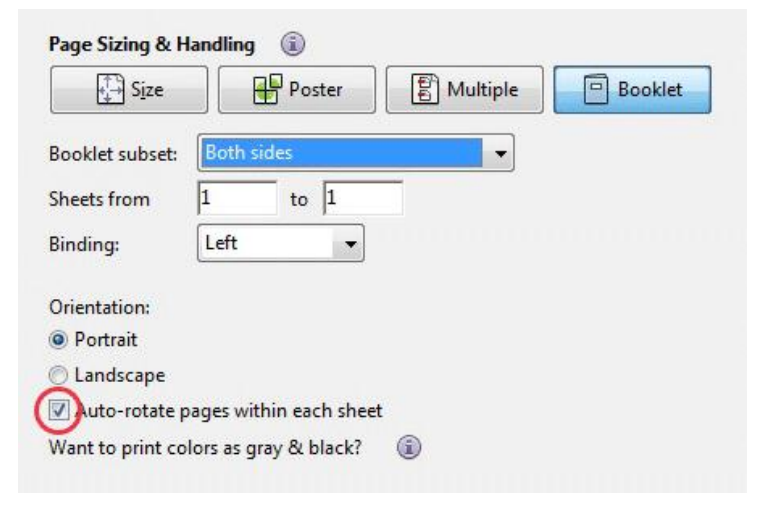